# **Enter match results**

Admin Users of either participating Club or the Association managing a competition may enter match results.

The configuration of the match type (i.e. types of scores that can be entered, number of periods etc) are currently set up as a support task (Associations should **contact support** if changes need to be made to this).

#### Match results / scores section

The overall match results / scores are entered here and the scorecard differs depending on the sport. Below are typical match results for different sports:

| Season 2016 V Round CURR V Grade                                                                                                    | CCL:Division I V GO                      |                                             |                  |      |        |
|----------------------------------------------------------------------------------------------------|------------------------------------------|---------------------------------------------|------------------|------|--------|
| Warning: It is normally the responsibility of the home team to enter results.<br>You may still enter the results, and the home team will then be responsible to confirm the result. |                                          |                                             |                  |      |        |
|                                                                                                    | Carolina                                 | a Cricket League - Divisior                 | 1l               |      |        |
|                                                                                                    | Round 9                                  | ) - Sun 10 Jul 2016 (10:00A                 | M)               |      |        |
| CTCC                                                                                                    |                                          | v                                           |                  | CDCC |        |
|                                                                                                    | Venue: <u>Kilborne Park [SPC</u><br>Umpi | C CBCC ACC CTCC]<br>ires: Umpire1: QCCC Rep | Match ID: 530490 |      |        |
| SCORES                                                                                                    |                                          |                                             |                  |      |        |
|                                                                                                    | Toss won by                              | CTCC CDCC                                   | Reset            |      |        |
|                                                                                                    | Batted first                             | CTCC CDCC                                   | <u>Reset</u>     |      |        |
| стсс                                                                                                    |                                          |                                             |                  | CDCC |        |
| Select                                                                                                    | ¥                                        |                                             | Select           |      | •      |
|                                                                                                    |                                          | 1st INNINGS                                 |                  |      |        |
| Innings Commenced                                                                                                    |                                          | In                                          | nings Commenced  |      |        |
|                                                                                                    |                                          | 2nd INNINGS                                 |                  |      |        |
| Innings Commenced                                                                                                    |                                          |                                             | nings Commenced  |      |        |
| MATCH NOTES (optional)                                                                                                    |                                          |                                             |                  |      |        |
|                                                                                                    |                                          |                                             |                  |      |        |
|                                                                                                    |                                          |                                             |                  |      |        |
|                                                                                                    |                                          |                                             |                  |      | Update |

- 1. For a particular match, indicate which team won the toss, and which team batted first, by clicking the relevant team name (abbreviated) on the **Toss won by** and **Batted first** buttons.
- 2. Select the result of the match under either the first or second team. The result of the match for the other team will be automatically selected by the system.
- 3. Under the 1st and 2nd Innings for both teams, indicate the scores.
- 4. Add any relevant match notes, such as weather conditions, change in playing format or any special events that occurred during the match.

 You can make any number of changes, however no changes will be saved until you click the Update button. Changes must be updated before exiting the page, or before using the selector bar to select a different match, otherwise all changes will be lost.
 If the Update button is disabled, it means the match is locked.

• Match notes are displayed at the bottom of the public match scorecard of the Club/Assocation.

Scores for Netball can be entered in two ways, either as Final Scores or Scores by period.

### **Enter Final Scores/Stats only**

⚠

| AFL Yarra Ranges Netball - Greenstone Division 2 A Grade<br>Round 1 - Sat 16 Apr 2016 (1:15PM)                                     |                                                                                           |                                                                                                    |                                                                                     |                                                                         |  |
|----------------------------------------------------------------------------------------------------|-------------------------------------------------------------------------------------------|----------------------------------------------------------------------------------------------------|-------------------------------------------------------------------------------------|-------------------------------------------------------------------------|--|
| Alexandra v Thornton Eildon                                                                                                    |                                                                                           |                                                                                                    |                                                                                     |                                                                         |  |
|                                                                                                    | Venue: Al                                                                                 | lexandra Football Ground [610]<br>Umpires: Not specifie                                                                                  | Match ID: 2722890                                                                   |                                                                         |  |
| For eac                                                                                                    | Note: All scores and st.<br>h column you can either enter ju                              | atistics are entered as those scored within t<br>ust the totals, or information for all periods (<br>Scores/Stats only O Enter All Perio | ne applicable period.<br>and the total will then auto calculate).<br>d Scores/Stats |                                                                         |  |
| Alexandra<br>RESULT:<br>Select ▼                                                                                                   | PERIODGTOTAL                                                                              | GA I RO R                                                                                                    | D P TO D                                                                            |                                                                         |  |
| Thornton Eildon<br>RESULT:<br>Select                                                                                               | PERIODGTOTAL                                                                              | GA I RO R                                                                                                    | D P TO D                                                                            |                                                                         |  |
| MATCH NOTES<br>(optional)                                                                                                    |                                                                                           |                                                                                                    |                                                                                     | //                                                                      |  |
|                                                                                                    |                                                                                           |                                                                                                    |                                                                                     | Update                                                                  |  |
| <ol> <li>Select the result of the m<br/>by the system.</li> <li>Enter the final scores.</li> <li>Add any relevant match</li> </ol> | natch under either the<br>notes, such as weathe                                           | first or second team. The res<br>er conditions, change in playir                                                                         | ult of the match for the other te                                                   | eam will be automatically selected<br>s that occurred during the match. |  |
| <ul> <li>You can make a<br/>Changes must b<br/>changes will be<br/>If the Update bu</li> </ul>                                     | iny number of change:<br>e <b>updated</b> before exi<br>lost.<br>tton is disabled, it mea | s, however <u>no changes will br</u><br>iting the page, or before using<br>ans the match is locked.                                      | e saved until you click the <b>Upd</b><br>the selector bar to select a dif          | <u>ate button</u> .<br>ferent match, otherwise all                      |  |

# **Enter All Period Scores/Stats**

| For each c       | Note: All score:<br>olumn you can either<br>O Enter | s and statist<br>enter just ti<br>r Final Sco | tics are enter<br>he totals, or<br>pres/Stats ( | red as those<br>information<br>only | e scored wit<br>n for all perio<br>Enter All P | hin the appl<br>ods (and the<br>eriod Scol | icable perio<br>e total will t<br>res/Stats | id.<br>hen auto cal | lculate). |       |
|------------------|-----------------------------------------------------|-----------------------------------------------|-------------------------------------------------|-------------------------------------|------------------------------------------------|--------------------------------------------|---------------------------------------------|---------------------|-----------|-------|
|                  |                                                     | Add I                                         | Extra Perio                                     | od: ET                              | (                                              | Go                                         |                                             |                     |           |       |
| Alexandra        | PERIOD                                              | G                                             | GA                                              | 1                                   | RO                                             | RD                                         | Р                                           | то                  | D         |       |
| RESULT:<br>DRAWN | 1                                                   | 0                                             | 0                                               | 0                                   | 0                                              | 0                                          | 0                                           | 0                   | 0         |       |
|                  | 2                                                   | 0                                             | 0                                               | 0                                   | 0                                              | 0                                          | 0                                           | 0                   | 0         |       |
|                  | 3                                                   | 0                                             | 0                                               | 0                                   | 0                                              | 0                                          | 0                                           | 0                   | 0         |       |
|                  | 4                                                   | 0                                             | 0                                               | 0                                   | 0                                              | 0                                          | 0                                           | 0                   | 0         |       |
|                  | ET                                                  |                                               |                                                 |                                     |                                                |                                            |                                             |                     |           | DELET |
|                  | TOTAL                                               |                                               |                                                 |                                     |                                                |                                            |                                             |                     |           |       |
| Thornton Eildon  | PERIOD                                              | G                                             | GA                                              | 1                                   | RO                                             | RD                                         | Р                                           | то                  | D         |       |
| RESULT:<br>DRAWN | 1                                                   | 0                                             | 0                                               | 0                                   | 0                                              | 0                                          | 0                                           | 0                   | 0         |       |
|                  | 2                                                   | 0                                             | 0                                               | 0                                   | 0                                              | 0                                          | 0                                           | 0                   | 0         |       |
|                  | 3                                                   | 0                                             | 0                                               | 0                                   | 0                                              | 0                                          | 0                                           | 0                   | 0         |       |
|                  | 4                                                   | 0                                             | 0                                               | 0                                   | 0                                              | 0                                          | 0                                           | 0                   | 0         |       |
|                  | ET                                                  |                                               |                                                 |                                     |                                                |                                            |                                             |                     |           | DELET |

As per Enter Final Scores/Stats, but provide scores by period, with the option of entering extra periods.

TOTAL

The Total Score will be calculated by the system and displayed beneath each team.

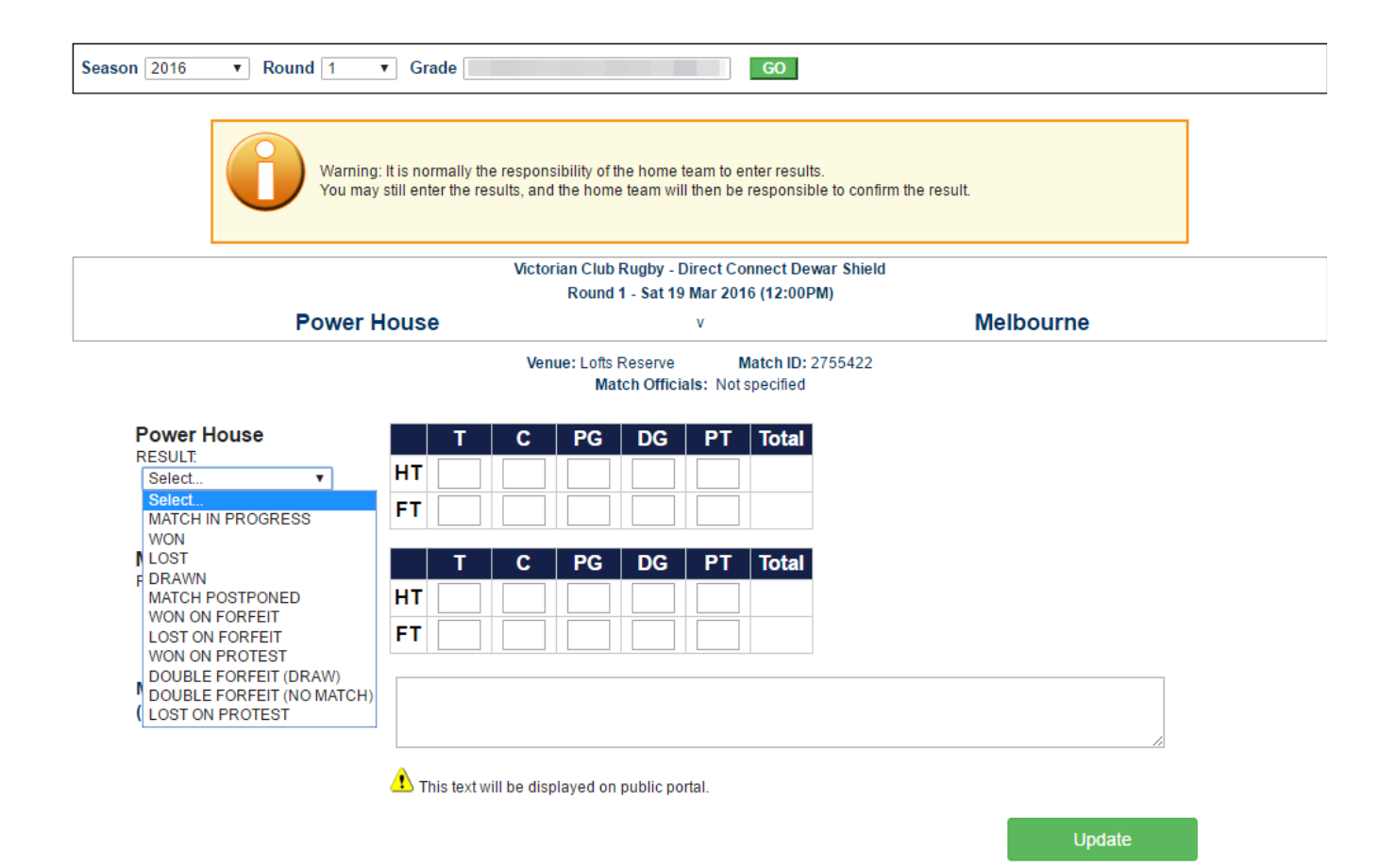

- 1. Select the result of the match under either the first or second team. The result of the match for the other team will be automatically selected by the system.
- 2. Indicate the half-time and full-time scores under each section, detailing number of tries, conversions, penalty goals, drop goals and penalty tries. The total for each section will be calculated automatically and displayed.
- 3. Add any relevant match notes, such as weather conditions, change in playing format or any special events that occurred during the match.

### Match status and confirmation section

This section displays the status of the match that in turn determines what actions can be taken. This may mean that the match is locked for further changes by one or both competing teams. If a match is locked and you need to update scores, please contact your Association who can unlock the match. The match confirmation screen can also be accessed by a link in this section.

Example of Match Status & Confirmation section (this may display differently for a particular sport, but has the same functions).

#### MATCH STATUS & CONFIRMATION

MATCH STATUS: No status Note: If you wish to lodge a dispute for the results you are entering, first save the result by clicking the Update button,

then click the Confirm or dispute result link.

Confirm or dispute result

More information about match confirmation and status

#### OTHER INFORMATION

View match result

#### Contact List:

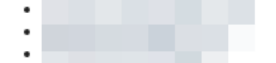

# Match Status and Confirmation

| NO<br>STATUS      | No results have been entered for this match yet.                                                                                                    |
|-------------------|----------------------------------------------------------------------------------------------------|
| O<br>PROGR<br>ESS | Partial results have been entered, match is not yet completed and/or a result of 'IN PROGRESS' has been selected. Both teams can still make changes to the results.                                      |
| 0                 | The results have been entered by one of the competing teams (and a result type that is not 'IN PROGRESS' has been selected).                                                                             |
| ENTERED           | The team that entered the results can still change the results, however the opposing team can only confirm or dispute the result . On the match scorecard, this match will be displayed as "UNOFFICIAL". |
| •                 | The teams do not agree on the result, and one of the teams has entered a dispute. The outcome will be determined and confirmed by the Association/controlling organisation.                              |
| DISPUT<br>ED      | The match cannot be edited by either team at this stage. On the match scorecard, this match will be displayed as "UNOFFICIAL".                                                                           |
| •                 | Results have been entered and confirmed. The match cannot be edited by either team at this stage. The Association/controlling organisation needs to make the match OFFICIAL.                             |
| CONFIR<br>MED     | On the match scorecard, this match will be displayed as "UNOFFICIAL".                                                                                                    |
|                   | Depending on the setting for the grade, confirming a match may automatically make the match OFFICIAL.                                                                                                    |
| •                 | Results have been entered and confirmed, and Association/controlling organisation has made the match OFFICIAL. The match cannot be edited by either team at this stage.                                  |
| OFFICIAL          | The association/controlling organisation can reset the status if necessary for further editing by either team.                                                                                           |
|                   | The Association/controlling organisation can optionally lock Player scores entry when a match is made OFFICIAL in the grade configuration.                                                               |
|                   | If this option is not set, Player scores can be edited at any time.                                                                                                    |
|                   |                                                                                                    |

# Confirm or dispute result

This displays the Confirm Match result page.

# **Other Information**

This links to the Club/Association website public match scorecard.